Indicazioni operative per l'inserimento della disponibilità di posti nella pagina Ri-orientamento del portale bresciaorienta.it

### Premessa

Le istruzioni che seguono riguardano **l'inserimento del numero di studenti e** studentesse che si ipotizza di poter accogliere relativamente a ciascuna annualità di tutti gli indirizzi attivi in ogni Istituto per l'a.s. 2022/2023, in modo da agevolare eventuali trasferimenti o riorientamenti secondo la vigente normativa.

La pagina sarà pubblica a partire dal 6 giugno 2022

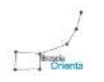

## Accedere al pannello di bresciaorienta.it

Accedere al seguente link: https://www.bresciaorienta.it/auth/login

E procedere con il login inserendo le proprie credenziali (**username** e **password**).

|                        | Accedi   BRESCI | ienta<br>A ORIENTA |            |
|------------------------|-----------------|--------------------|------------|
| Effettua il login      | per accedere    |                    |            |
| email@email.com        |                 | ±                  |            |
| •••••                  | ~               |                    |            |
| Dimenticata la passwor | LOGIN           |                    |            |
| 2021. BRESCIA ORIENT   | TA              | Created            | By: p-Soft |
| 2021. BRESCIA ORIEN    | IA              | Created            | by: p-Son  |

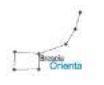

### Come accedere alla pagina Ri-orientamento

Dopo aver effettuato l'accesso al pannello di bresciaorienta.it si visualizzerà la **dashboard**.

Per procedere alla gestione del riorientamento per il proprio plesso bisogna accedere alla pagina di Ri-orientamento. Per far ciò esistono 3 opzioni:

1. Cliccare dal menù laterale la voce Ri-orientamento

) Ri-orientamento

2. Cliccare il pulsante presente nel modulo Ri-orientamento

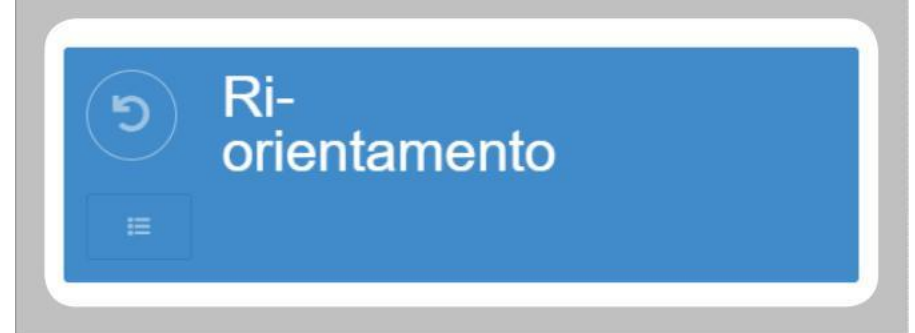

3. Digitare nella tab del browser il seguente indirizzo https://www.bresciaorienta.it/admin/riorientamento

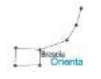

Dopo aver eseguito una delle 3 opzioni descritte precedentemente si visualizza la seguente schermata.

| Seleziona un plesso 👻 |                 |                        |              | Search        | 0 0      |            |
|-----------------------|-----------------|------------------------|--------------|---------------|----------|------------|
| Codice ( Corso        | Classe Pr       | ima 🍦 Classe Seconda 🍦 | Classe Terza | Classe Quarta | ¢ Classe | e Quinta 💧 |
|                       | No matching rec | ords found             |              |               |          |            |
|                       |                 |                        |              |               |          |            |
|                       |                 |                        |              |               |          |            |
|                       |                 |                        |              |               |          |            |
|                       |                 |                        |              |               |          |            |
|                       |                 |                        |              |               |          |            |
|                       |                 |                        |              |               |          |            |
|                       |                 |                        |              |               |          |            |
|                       |                 |                        |              |               |          |            |
|                       |                 |                        |              |               |          |            |
|                       |                 |                        |              |               |          |            |
|                       |                 |                        |              |               |          |            |
|                       |                 |                        |              |               |          |            |
|                       |                 |                        |              |               |          |            |
|                       |                 |                        |              |               |          |            |
|                       |                 |                        |              |               |          |            |
|                       |                 |                        |              |               |          |            |
|                       |                 |                        |              |               |          |            |

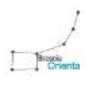

Una volta selezionato un plesso dal menù a tendina, saranno visualizzati tutti i corsi attivi in esso, in una tabella con i seguenti campi:

- Codice SIDI;
- Nome corso (formato da nome corso indirizzo/articolazione);
- Posti disponibili.

| ITGT   |                                                                                                    |    |     |   | classe danita | Classe Quinta |
|--------|----------------------------------------------------------------------------------------------------|----|-----|---|---------------|---------------|
|        | Costruzioni, ambiente e territorio - Geotecnico - Articolazione triennale successiva al biennio unico                          |    |     | Q | 0             | D             |
| IT24   | Costruzioni, ambiente e territorio - biennio comune                                                                            | 22 | 2   |   | 2             | 2             |
| ITCL   | Costruzioni, ambiente e territorio - Tecnologie del legno nelle costruzioni - Opzione triennale<br>successiva al biennio unico | 4  | 4   | 9 | 0             | <u>Ω</u>      |
| ITCA   | Costruzioni, ambiente e territorio - Costruzione, ambiente e territorio                                                        | 4  | 1   | 0 | 0             | <u>0</u>      |
| LIOO   | Artístico nuovo ordinamento - biennio comune                                                                                   | 9  | 9   |   |               |               |
| LI05   | Liceo Artístico - Architettura e ambiente - Indirizzo triennale del Liceo Artístico nuovo ordinamento                          |    | 7 - | Ω | .0            | <u>0</u>      |
| LIC6   | Luceo Artistico - Arti figurative plastico-pittorico - Indirizzo triennale del Liceo Artistico nuovo<br>ordinamento            | 4  |     | 0 | <u>0</u>      | <u>9</u>      |
| LID9   | Liceo Artistico - Design - Industria - Indirizzo triennale del Liceo Artistico nuovo ordinamento                               |    | 1.  | 9 | .0.           | <u>0</u>      |
| LI07 I | Liceo Artístico - Audiovisivo Multimedia - Indirizzo triennale del Liceo Artístico nuovo ordinamento                           | 3  | (a) | Q | 0             | 0             |

1) Elenco plessi; 2) Tabella con la lista dei corsi attivi per il plesso selezionato; 3) Filtri tabella.

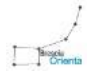

Per ciascuna articolazione del triennio è visibile il relativo "biennio comune".

Es. Triennio: *ITGT Costruzioni, ambiente e territorio - Geotecnico - Articolazione triennale successiva al biennio unico* Relativo biennio: *IT24 Costruzioni, ambiente e territorio - biennio comune* 

Si ricorda che l'inserimento delle disponibilità nella prima e seconda annualità dei corsi del biennio comune saranno registrate nella scheda di tutti i trienni collegati.

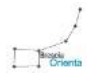

Una volta selezionato un plesso dal menù a tendina, cliccare sul numero colorato di azzurro nella riga del corso e nella colonna della classe che si vuole modificare e compilare il modulo che compare in sovraimpressione (modificare il numero e cliccare sul pulsante azzurro).

| i. Tartaglia-Oli | ivieri - BRESCIA (BS)                                                                                                    |                  |                    |              | Search            | • | 3 1       | 3 III • |
|------------------|----------------------------------------------------------------------------------------------------|------------------|--------------------|--------------|-------------------|---|-----------|---------|
| Codice 🕴         | Corso                                                                                                    | Classe Prima 🛛 🕴 | Classe Seconda 🛛 🕴 | Classe Terza | Classe Quarta     | ¢ | Classe Qi | iinta   |
| ITGT             | Costruzioni, ambiente e territorio - Geotecnico - Articolazione triennale successiva al biennio unico                          | 1                | 2                  | 0            | <u>0</u>          |   | <u>0</u>  |         |
| IT24             | Costruzioni, ambiente e territorio - biennio comune                                                                            | 22               | 0                  | 2            |                   |   | 4         |         |
| ITCL             | Costruzioni, ambiente e territorio - Tecnologie del legno nelle costruzioni - Opzione triennale<br>successiva al biennio unico | 8                | <u>ت</u> آ         | •            | <b>×</b> <u>0</u> |   | 0         |         |
| ITCA             | Costruzioni, ambiente e territorio - Costruzione, ambiente e territorio                                                        | 2                | 2                  | 0            | <u>0</u>          |   | 0         |         |
| LIOO             | Artístico nuovo ordinamento - biennio comune                                                                                   | Ω                | <u>0</u>           | 0            | 0                 |   | 0         |         |
| LI05             | Liceo Artístico - Architettura e ambiente - Indirizzo triennale del Liceo Artístico nuovo ordinamento                          | ja l             | 5                  | Ω            | Q                 |   | 0         |         |
| LIC6             | Liceo Artistico - Arti figurative plastico-pittorico - Indirizzo triennale del Liceo Artístico nuovo ordinamento               | 2                | :                  | <u>0</u>     | <u>0</u>          |   | 0         |         |

In questo caso si stanno modificando i posti disponibili nel Terzo anno di *Costruzioni, ambiente e territorio - Costruzione ambiente e territorio*.

Una volta modificati i posti disponibili, comparirà una notifica di salvataggio. La modifica sarà immediata e visibile sul sito in tempo reale.

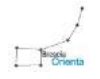

Una volta modificati i posti disponibili dei corsi del proprio plesso, essi saranno visibili nelle seguenti pagine:

Pagina della singola scuola nella sezione corsi.

#### Corsi

La scuola I.I.S. Tartaglia-Olivieri di Via G. Oberdan, 12/E a BRESCIA (BS) propone i seguenti corsi di studio (con i rispettivi posti disponibili per classi):

| Classe Prima | Classe Seconda        | Classe Terza                                                                                                    | Classe Quarta                                                                                                    | Classe Quint                                                                                                    |
|--------------|-----------------------|----------------------------------------------------------------------------------------------------|----------------------------------------------------------------------------------------------------|----------------------------------------------------------------------------------------------------|
| 22           | 0587                  | Z                                                                                                    |                                                                                                    | 2                                                                                                    |
| 22           | 129                   | ÷                                                                                                    | 2                                                                                                    | ÷                                                                                                    |
| 22           | 323                   | a<br>a                                                                                                    | 2                                                                                                    | 2                                                                                                    |
|              |                       | ×                                                                                                    | 17                                                                                                    | ~                                                                                                    |
| 525          |                       | z                                                                                                    | a                                                                                                    | ā                                                                                                    |
| ~            | 852                   |                                                                                                    | æ                                                                                                    | ~                                                                                                    |
|              | 157,62                | ž                                                                                                    | 2                                                                                                    | ā                                                                                                    |
|              |                       |                                                                                                    |                                                                                                    |                                                                                                    |
|              | Classe Prima 22 22 22 | Classe Prima         Classe Seconda           22         -           22         -           22         -           -         -           -         -           -         -           -         -           -         -           -         -           -         -           -         -           -         - | Classe Prima         Classe Seconda         Classe Terza           22         -         7           22         -         -           22         -         -           22         -         -           -         -         -           -         -         -           -         -         -           -         -         -           -         -         -           -         -         -           -         -         -           -         -         -           -         -         -           -         -         - | Classe Prima         Classe Seconda         Classe Ierza         Classe Quarta           22         -         7         -           22         -         -         -           22         -         -         -           22         -         -         -           22         -         -         -           22         -         -         -           -         -         -         -           -         -         -         -           -         -         -         -           -         -         -         -           -         -         -         -           -         -         -         -           -         -         -         -           -         -         -         -           -         -         -         -           -         -         -         -           -         -         -         -           -         -         -         -           -         -         -         -         -           -         -         - |

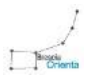

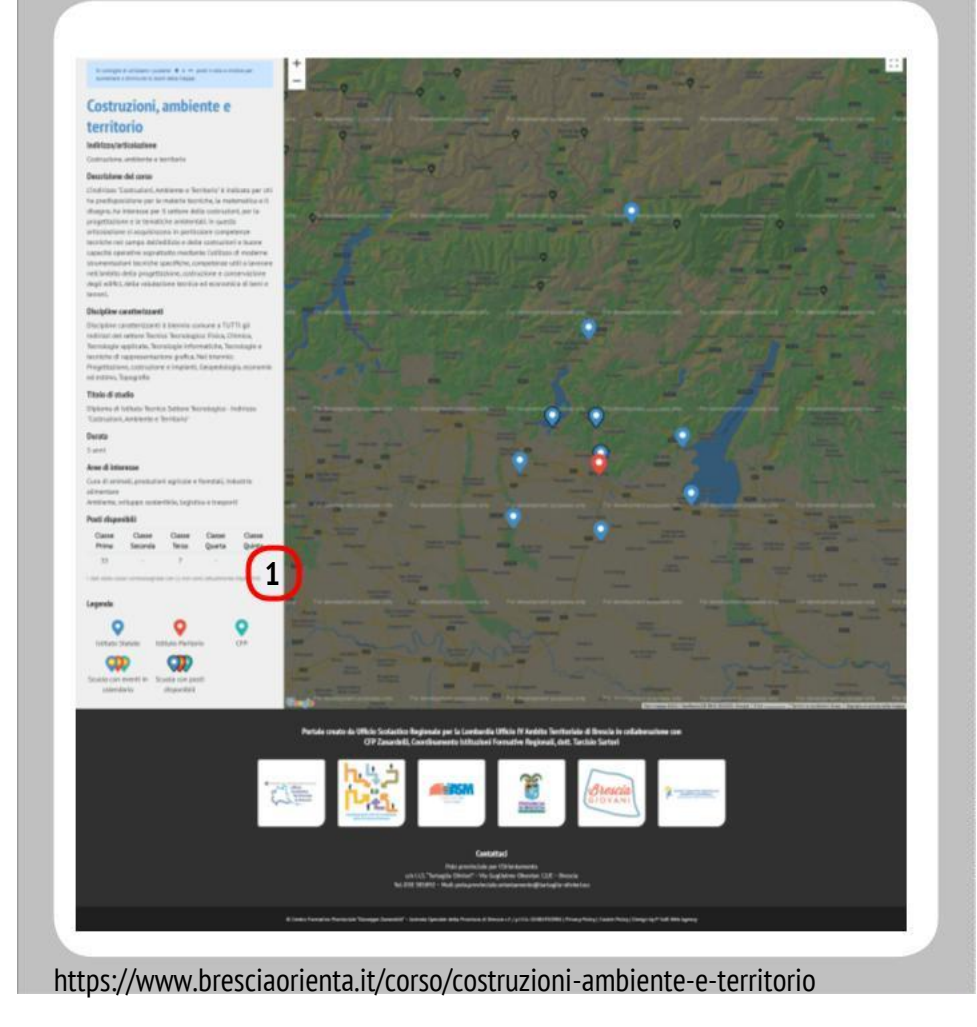

### Pagina singolo corso.

In questa pagina il numero in tabella (1) mostra il totale dei posti disponibili, ottenuto sommando quelli di tutti i plessi con *Costruzioni, ambiente e territorio* presenti nella mappa.

Nel nostro caso 3 plessi hanno posti disponibili in *Costruzioni, ambiente e territorio* e la loro somma è 35 (nel Primo anno) + 7 (nel Terzo anno).

Ciascun plesso con posti disponibili è facilmente riconoscibile nella mappa tramite una bordatura nera del marker.

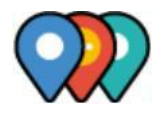

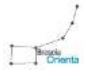

| Ambiente, sviluppo<br>sostenibile, logistica e<br>trasporti                                                                                                    | Again, againtentre e agricultation<br>Professore<br>Tender advances e ar version - Advancese<br>Tender advances e advancese<br>Tender advancese advancese<br>Professore<br>Statemark advancese<br>Statemark advances                                                                                                    | Applications, whilepop nursle,<br>valatizations del producti del territorio<br>e persitano della tricento frontali la<br>entrato<br>Visco Parase<br>Para Parase<br>Para Parase<br>Para Parase<br>Para Parase<br>Para Parase<br>Para Parase<br>Para Parase<br>Para Para Para<br>Para Para Para<br>Para Para                                                                                                    | Controction, architecto e barritecto<br>were me<br>Contract and and arcs a services<br>Desarrol Anno Anno Anno Anno Anno<br>Desarrol Anno Anno Anno Anno<br>Controctiona Anno Anno Anno<br>Anno Anno Anno Anno<br>Anno Anno Anno Anno<br>Anno Anno Anno<br>Anno Anno<br>Anno Anno<br>Anno Anno<br>Anno Anno<br>Anno Anno<br>Anno<br>Annno<br>Anno<br>Anno<br>Annno<br>Anno<br>Annno<br>Anno<br>Ann |
|----------------------------------------------------------------------------------------------------|----------------------------------------------------------------------------------------------------|----------------------------------------------------------------------------------------------------|----------------------------------------------------------------------------------------------------|
| Survivo response of instructionary a security of the security of the security                                                                                                    | Concurrent particular de la concurrent de la concurrent d                                                                                                    | Contractional exceptional exceptiona exceptional exceptiona exceptional exceptional excepti                                    | N         T           Uses Scientific           Uses Scientific           Uses Scientific           Transmission           Scientific           Scientific                                                                                                    |
| on entrans<br>in entrans<br>Magnari<br>Magnari<br>Dens obse<br>Laurente<br>Laurente<br>Laurente<br>Laurente<br>Laurente<br>Magnario<br>Magnario<br>Magnari | Long Scientific<br>Here 1994<br>The Scientific Access of Access of Access of Access<br>Access of Access of Acces                                                                                                    | Use Statements<br>The Statement of the Statement of Statement<br>The Statement of Statement of Statement of Statement<br>The Statement of Statement of Statement of Statement<br>The Statement of Statement of Statement of Statement<br>Statement of Statement of Statement of Statement of Statement<br>Statement of Statement of State | Lise Schriftler - Applicher Schriftler<br>Applicher<br>Meriden 2000<br>Der Schriftler Glack keinen Applicher<br>Meriden<br>Weiter<br>Weiter<br>Weiter<br>Meriden<br>Meriden<br>M                                                                                                    |
|                                                                                                    | Derivative Lagran.<br>Weiter Witter Strander der Ander Anderson Anderson Ande                                                                                                    | Constant fails     Constant and determine a constant     Constant and determine a constant     Constant and determine a constant     Constant and determine a constant     Constant and determine a constant     Constant and determine a constant     Constant and determine a constant     Constant and     Constant and     Constantand     Constant     Constant     Constant     Constant     Const                  | Constant EED<br>Mice of<br>Mice of the American and the American and the Ameri                                                                                                    |
| *2                                                                                                    | Note and a Pice basis from the index<br>of an additional and an additional<br>for additional and additional<br>for additional<br>for addit | An experimental for a second second s             |                                                                                                    |

https://www.bresciaorienta.it/area/ambiente-sviluppo-sostenibile-logistica-e-trasporti

### Pagina singola area.

In questa pagina le schede dei singoli corsi riportano in tabella (1) la somma di tutti i posti disponibili nei plessi che offrono il corso in questione.

In questo caso le schede di tutte le articolazioni triennali di *Costruzioni, ambiente e territorio* riportano in tabella la disponibilità di 35 posti complessivi e l'articolazione *Costruzioni, ambiente e territorio* riporta ulteriori 7 posti nella classe Terza, come nella slide precedente.

Poiché la pagina contiene anche le schede degli altri corsi confluenti nell'area, saranno visibili le disponibilità di ciascuno dei corsi presenti. Nel nostro esempio vengono visualizzate anche le disponibilità del *Liceo scientifico* (10 posti).

### Pagina Aree.

In questa **nuova pagina** la tabella (1) riporterà la somma dei posti disponibili per ciascuna area: nel caso del nostro esempio i posti disponibili per l'intera area *Ambiente, sviluppo sostenibile, logistica e trasporti* sono complessivamente:

- Classe Prima: 45, 35 di Costruzione, ambiente e territorio
   biennio comune + 10 del Liceo Scientifico.
- Classe Seconda: 10 di *Liceo Scientifico*.
- Classe Terza: 17, 7 di *Costruzione, ambiente e territorio - biennio comune* + 10 del *Liceo Scientifico.*
- Classe Quarta: 10 di *Liceo Scientifico*.
- Classe Quinta: 10 di *Liceo Scientifico*.

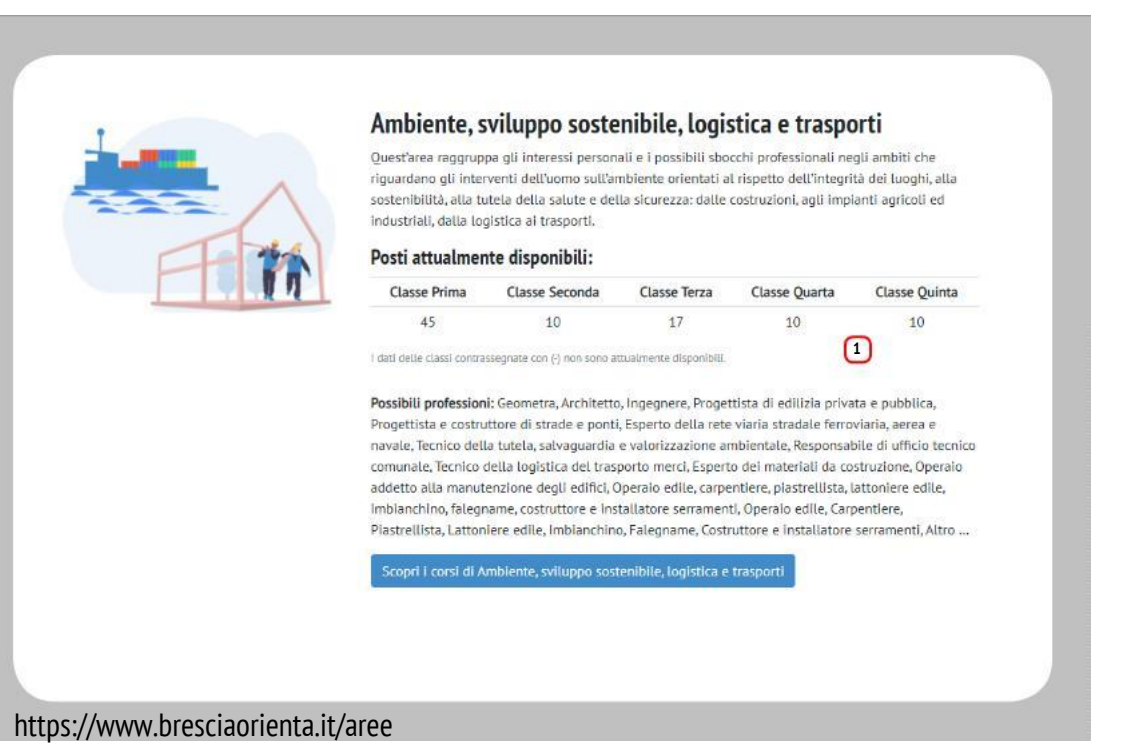

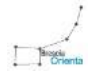